This article was auto-translated without any proofreading 这篇文章是自动翻译的,没有任何校对

在本教程中, 您将学习如何在 macOS 设备上设置 Tunnelblick 应用程序。这种方法是一种行之有效的方法, 可以轻松地从中国、阿联酋、俄罗斯等互联 网限制国家/地区连接到 VPN。

您需要一台运行 macOS 操作系统的设备和有效的 Surfshark 订阅。如果您 还没有订阅,可以<u>在此处</u>获取。

以下是我们将要经历的步骤:

- 获取您的凭据
- 下载配置文件
- 下载应用程序
- 安装应用
- 连接到 VPN

## 获取您的凭据

您将需要 Surfshark 服务凭据才能使用手动 OpenVPN 连接连接到 VPN。不要将这些与您的常规凭据混淆 - 您的电子邮件地址和密码。

以下是获取 Surfshark 服务凭证的方法:

1. 转到 <u>此页面</u>。您可以在此处找到手动连接所需的所有详细信息。

如果您无法打开该页面,请尝试使用此页面。

在进入此页面之前,您可能需要登录。在这种情况下,请输入您的电子 邮件地址和密码,然后单击登录。

2. 切换到凭据选项卡。您将找到 Surfshark 服务凭据。暂时保持此页面打 开是个好主意。稍后您将需要这些凭据。

| Setup    | methods                      |   |                                                                         |                                                                                        |
|----------|------------------------------|---|-------------------------------------------------------------------------|----------------------------------------------------------------------------------------|
| <b>(</b> | Manual<br>Manual configur    | > | Files                                                                   | Credentials                                                                            |
| হ        | Router<br>Set-up on router   | > | These login details ar                                                  | e only valid for manual setup.                                                         |
| <b>a</b> | Shadowsocks<br>Configuration | > | Username<br>Ronf4FJ8Rr<br>Password<br>YkAbK7tv64                        |                                                                                        |
|          |                              |   | Generate                                                                | new credentials                                                                        |
|          |                              |   | In case you generate new credentials, previously manually config<br>new | ured devices will stop working and you will need to setup them again with credentials. |

下载配置文件

每个服务器都有一个配置文件,您需要连接到 VPN 服务器。

要获取用于连接的服务器配置文件,请通过在线聊天联系我们的客户成功团队,我们的团队将很乐意为您提供服务器。

## 下载应用程序

- 1. 首先, <u>单击此处</u>下载官方 Tunnelblick 应用程序。
- 2. 在 Mac 上的"下载" 或" 最近使用"文件夹中找到安装包。

|                                                      | 📕 Recents                     |
|------------------------------------------------------|-------------------------------|
| $\langle \rangle$                                    | 📰 🗮 📖 📰 🗸 🏶 🗸 🖆 💷 🔍 Q. Search |
| Favourites<br>(6) AirDrop<br>E Recents               |                               |
| Applications     Desktop     Documents     Downloads | a_build_5481.dmg              |
| Locations                                            |                               |
| iCloud Drive                                         |                               |
| 📕 Firefox 🔺                                          |                               |
| Remote Disc                                          |                               |
| 🛞 Network                                            |                               |
| Tags                                                 |                               |
| Red                                                  |                               |
| Orango                                               |                               |

安装应用

1. 启动对的Tunnelblick安装包安装过程中,双击你下载 或 最近通话 folde河

|                                                                            | 📕 Rece                                | nts                                                   |
|----------------------------------------------------------------------------|---------------------------------------|-------------------------------------------------------|
| $\langle \rangle$                                                          |                                       | Q Search                                              |
| Favourites                                                                 |                                       |                                                       |
| Applications  Desktop  Coursents  Documents  Downloads                     | Tunnelblick_3.8.2<br>a_build_5481.dmg | Opening "Tunnelblick_3.8.2a_build_5481.dmg"<br>Cancel |
| Locations<br>iCloud Drive<br>Firefox<br>Tunnelbl<br>Remote Disc<br>Network |                                       |                                                       |
| Tags                                                                       |                                       |                                                       |

2. 在下一个窗口中双击 Tunnelblick 图标。

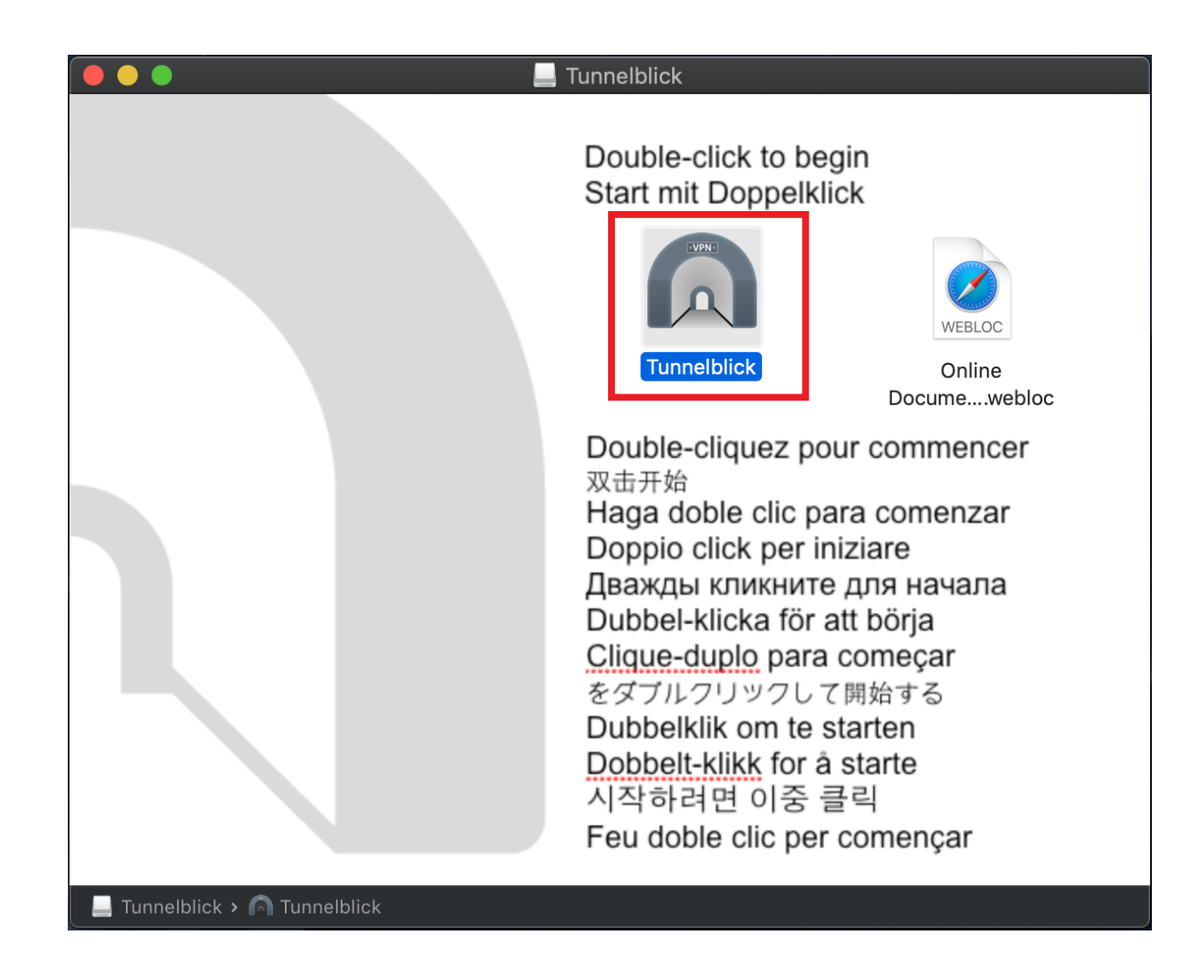

3. 按打开确认操作。

|   | "Tunnelblick" is an app downloaded from the Internet. Are you sure you want to open it?                                                                                                    |  |  |  |  |
|---|----------------------------------------------------------------------------------------------------|--|--|--|--|
|   | "Tunnelblick" is on the disk image "Tunnelblick_3.8.2a_build_5481.dmg".<br>Safari downloaded this disk image today at 14:51 from <b>github-</b><br><b>production-release-asset-2e65be.s3.amazonaws.com</b> . Apple<br>checked it for malicious software and none was detected. |  |  |  |  |
|   | Don't warn me when opening applications on this disk image                                                                                                    |  |  |  |  |
| ? | Cancel Show Disk Image Open                                                                                                    |  |  |  |  |

4. 设置 Tunnelblick 应用程序的首选项,然后单击继续。

随意保留默认条目。

| VPN | <b>Welcome to Tunnelblick</b><br>Tunnelblick can access tunnelblick.net to check for updates when it is launched<br>and periodically while it is running. |
|-----|----------------------------------------------------------------------------------------------------|
|     | Tunnelblick can access tunnelblick.net to check that your computer's apparent public IP address changes each time you connect to a VPN.                   |
|     | <ul> <li>✓ Check for updates</li> <li>✓ Check for IP address changes</li> </ul>                                                                           |
|     | More Info [tunnelblick.net] Quit Continue                                                                                                    |

5. 单击 我有配置文件。您在本指南的第二部分 下载了这些。

| (VPN-                                                          | Welcome to Tunnelblick<br>There are no VPN configurations installed.<br>Tunnelblick needs one or more installed configurations to connect to a VPN. Configurations are installed<br>from files that are usually supplied to you by your network manager or VPN service provider. The files<br>must be installed to be used. |  |  |  |  |  |  |
|----------------------------------------------------------------|----------------------------------------------------------------------------------------------------|--|--|--|--|--|--|
| Configuration files have extensions of .tblk, .ovpn, or .conf. |                                                                                                    |  |  |  |  |  |  |
|                                                                | (There may be other files associated with the configuration that have other extensions; ignore them for now.)                                                                                                    |  |  |  |  |  |  |
| Do you have any configuration files?                           |                                                                                                    |  |  |  |  |  |  |
|                                                                | Quit I DO NOT have configuration files                                                                                                    |  |  |  |  |  |  |

6. 单击 确定。

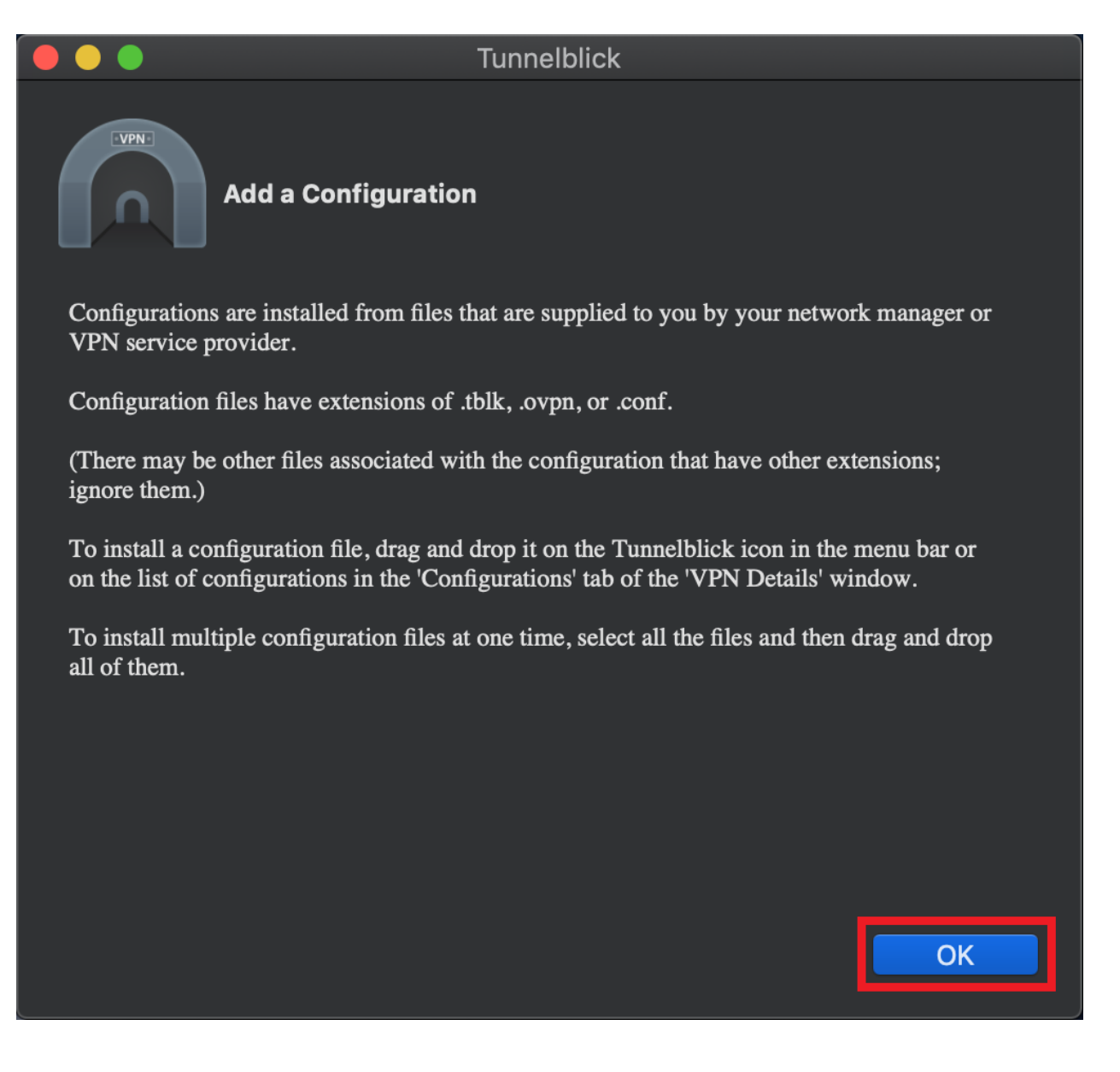

7. 现在打开Mac 上的 下载 文件夹并找到您已经下载的 Surfshark 配置 文件。

|                   | Î.                           | Downloads          |            |                  |
|-------------------|------------------------------|--------------------|------------|------------------|
| $\langle \rangle$ |                              |                    | Q Search   |                  |
| Favourites        | Name                         | Size               | Kind       | Date Added 🛛 🗸 🗸 |
| MirDrop           | fi-hel.prod.surfshark.comsur | fshark_openvpn_udp | o.ovpn     | Today at 15:02   |
| Recents           | Tunnelblick_3.8build_5481.dn | ng 14,7 MB         | Disk Image | Today at 14:51   |
| À Applications    |                              |                    |            |                  |
| 🛄 Desktop         |                              |                    |            |                  |
| Documents         |                              |                    |            |                  |
| Downloads         |                              |                    |            |                  |
| Locations         |                              |                    |            |                  |
| iCloud Drive      |                              |                    |            |                  |
| 📕 Firefox 🔺       |                              |                    |            |                  |
| Remote Disc       |                              |                    |            |                  |
| Network           |                              |                    |            |                  |
| Tags              |                              |                    |            |                  |
| Red               |                              |                    |            |                  |
| Orange            |                              |                    |            |                  |

8. 单击菜单栏中的 Tunnelblick 图标打开 Tunnelblick 应用程序。

| Ś | <b>Safari</b> File Edit View H | listory Bookmarks Window Help                                                | A 🎽 🔶 99         |
|---|--------------------------------|------------------------------------------------------------------------------|------------------|
|   |                                |                                                                              |                  |
|   |                                |                                                                              |                  |
|   |                                | pl-waw.prod.surfshark.comsurfshark_openvpn_udp: Connected 0:52 - Tunnelblick |                  |
|   |                                | Configurations Appearance Proferences Utilities Info                         | Enter admin mode |
|   |                                |                                                                              |                  |
|   |                                | Configurations Log Settings                                                  |                  |
|   | Fav                            |                                                                              |                  |
|   |                                |                                                                              |                  |
|   |                                |                                                                              |                  |
|   | 💋 Surfsha                      |                                                                              |                  |
|   |                                |                                                                              |                  |
|   |                                |                                                                              |                  |
|   |                                |                                                                              |                  |
|   |                                |                                                                              |                  |
|   |                                |                                                                              |                  |
|   |                                | + - + -                                                                      | nect Connect     |

9. 您现在需要安装配置文件。单击"下载" 文件夹中的配置文件 并将其拖 到 Tunnelblick 应用程序中的" 配置"区域。 您还可以通过将配置文件拖到菜单栏中的 Tunnelblick 图标来安装配置文件, 而无需打开 Tunnelblick 应用程序。

| Configurations Appearance Prefer        | pl-waw.prod.surfs     | hark.comsurfshark_o | penvpn_udp: Co                              | onnected 1:32 - Tunn | elblick                                  | Enter admin                       | n mode                       |                                                |  |
|-----------------------------------------|-----------------------|---------------------|---------------------------------------------|----------------------|------------------------------------------|-----------------------------------|------------------------------|------------------------------------------------|--|
| Configurations<br>pl-waw.prod.surfshar. |                       |                     | Log                                         | Settings             |                                          |                                   |                              |                                                |  |
| 🧖 <mark>fi-hel.prod.s</mark> t          | Irfshark.comsurfshark | _openvpn_udp.ovpn   |                                             |                      |                                          |                                   |                              |                                                |  |
|                                         |                       |                     |                                             |                      | o o o o o o o o o o o o o o o o o o o    | wnloads                           | Q Search                     |                                                |  |
| + - &                                   | ? Copy Diagno         | Favou               | rites<br>AirDrop<br>Recents<br>Applications | Name                 | surfshark.comsurfsh:<br>.8build_5481.dmg | Size<br>ark_openvpn_ud<br>14,7 MB | Kind<br>p.ovpn<br>Disk Image | Date Added<br>Today at 15:02<br>Today at 14:51 |  |
|                                         |                       |                     | Desktop<br>Documents<br>Downloads           |                      |                                          |                                   |                              |                                                |  |
|                                         |                       | Locat               |                                             |                      |                                          |                                   |                              |                                                |  |
|                                         |                       |                     | iCloud Drive                                |                      |                                          |                                   |                              |                                                |  |
|                                         |                       |                     | Firefox                                     |                      |                                          |                                   |                              |                                                |  |
|                                         |                       |                     | Remote Disc<br>Network                      |                      |                                          |                                   |                              |                                                |  |
|                                         |                       | Tags                |                                             |                      |                                          |                                   |                              |                                                |  |
|                                         |                       |                     | Red                                         |                      |                                          |                                   |                              |                                                |  |
|                                         |                       |                     | 0                                           |                      |                                          |                                   |                              |                                                |  |

## 10.将出现以下弹出窗口,选择仅我。

| VPN | Install Configuration For All Users?<br>Do you wish to install the 'pl-<br>waw.prod.surfshark.comsurfshark_openvpn_udp'<br>configuration so that all users can use it, or so that only you<br>can use it? |  |  |  |
|-----|----------------------------------------------------------------------------------------------------|--|--|--|
|     | All Users Cancel Only Me                                                                                                    |  |  |  |

11. 您可能需要输入管理员凭据才能执行此操作。

输入您的 Mac 管理员帐户密码,然后按**OK**。

| Tunnelblic<br>• Install o | k needs to:<br>one configuration |
|---------------------------|----------------------------------|
| Enter your pa             | ssword to allow this.            |
| Username:                 | Mac user                         |
| Password:                 | Mac users password               |
|                           | Cancel                           |

12. 您刚刚安装的配置文件将出现在Tunnelblick 应用程序的 配置部分。

| f                                               |                                       | · · · · · · · · · · · · · · · · · · · | · · · · · · · · · · · · · · · · · · · |
|-------------------------------------------------|---------------------------------------|---------------------------------------|---------------------------------------|
| fi-hel.pro                                      | d.surfshark.comsurfshark_openvpn_udp: | Disconnected - Tunnelblick            | <u></u>                               |
| Configurations Appearance Preferences Utilities | Info                                  |                                       | Enter admin mode                      |
| Configurations<br>fi-hel.prod.surfshark.        | Log                                   | Settings                              |                                       |
| pl-waw.prod.surfshar.                           |                                       |                                       |                                       |
|                                                 |                                       |                                       |                                       |
|                                                 |                                       |                                       |                                       |
|                                                 |                                       |                                       |                                       |
|                                                 |                                       |                                       |                                       |
|                                                 |                                       |                                       |                                       |
|                                                 |                                       |                                       |                                       |
|                                                 |                                       |                                       |                                       |
|                                                 |                                       |                                       |                                       |
|                                                 |                                       |                                       |                                       |
|                                                 |                                       |                                       |                                       |
|                                                 |                                       |                                       |                                       |
|                                                 |                                       |                                       |                                       |
|                                                 |                                       |                                       |                                       |
|                                                 |                                       |                                       |                                       |
| + - 🏕 - 🤅 Copy                                  | Diagnostic Info to Clipboard          |                                       | Disconnect Connect                    |

## 连接到 VPN

1. 要连接到 VPN 位置,请单击特定位置的配置文件。然后按连接。

| 🛑 🔵 🌒 fi-hel.pro                                | d.surfshark.comsurfshark_openvpn_udp: Disconnected - Tunnel | blick            |
|-------------------------------------------------|-------------------------------------------------------------|------------------|
| 🖗 🥚 🖪 🔅                                         | 1                                                           | <u></u>          |
| Configurations Appearance Preferences Utilities | Info                                                        | Enter admin mode |
|                                                 |                                                             |                  |
| Configurations                                  | Log Settings                                                |                  |
| fi-hel.prod.surfshark.                          |                                                             |                  |
| pl-waw.prod.surfshar.                           |                                                             |                  |
|                                                 |                                                             |                  |
|                                                 |                                                             |                  |
|                                                 |                                                             |                  |
|                                                 |                                                             |                  |
|                                                 |                                                             |                  |
|                                                 |                                                             |                  |
|                                                 |                                                             |                  |
|                                                 |                                                             |                  |
|                                                 |                                                             |                  |
|                                                 |                                                             |                  |
|                                                 |                                                             |                  |
|                                                 | Diagnostic Infe to Clinhoard                                | Disconnect       |
| + - <b>\$</b> *                                 |                                                             | Disconnect       |

2. 输入 Surfshark 服务凭据,然后单击'确定'"。

这些是您在本教程的获取凭据部分中收集的服务凭据。不要将这些与您的常规 Surfshark 凭据混淆,即您在注册时创建的电子邮件地址和密码。

|                                                                                                   | Tunnelblick: Login Required |   |  |
|---------------------------------------------------------------------------------------------------|-----------------------------|---|--|
| A username and password are required to connect to pl-waw.prod.surfshark.comsurfshark_openvpn_udp |                             |   |  |
| Username:                                                                                         | fLw9TfyPZREep2n9ZYCVxDYs    |   |  |
|                                                                                                   | Save in Keychain            |   |  |
| Password:                                                                                         | •••••                       | ۲ |  |
|                                                                                                   | ✓ Save in Keychain          |   |  |
|                                                                                                   | Cancel                      |   |  |
| Always show this window                                                                           |                             |   |  |

3. 您将在屏幕右上角看到一个显示连接状态的弹出窗口。

连接时它会保持黄色。

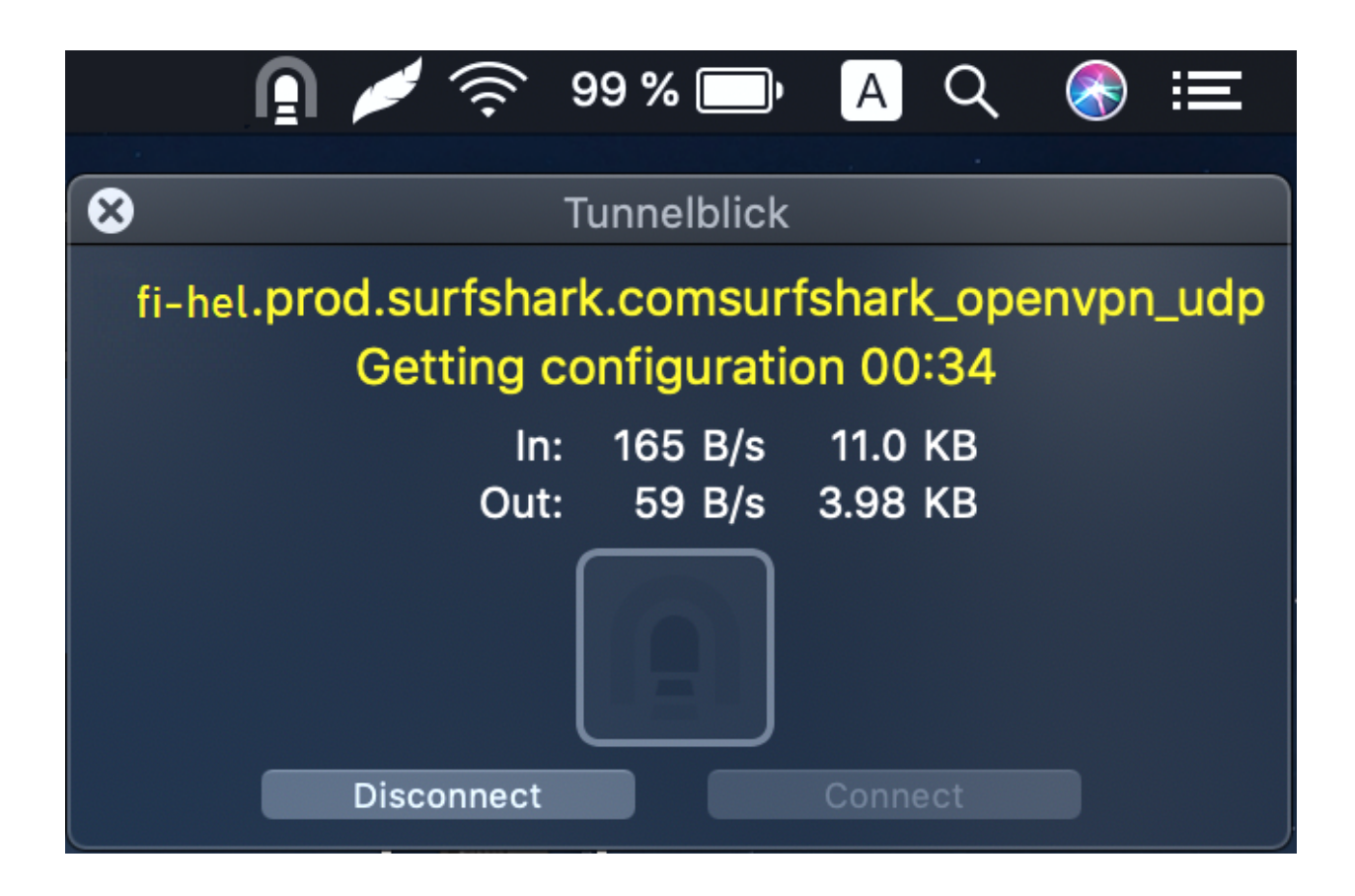

然后一旦连接成功它就会变成绿色。

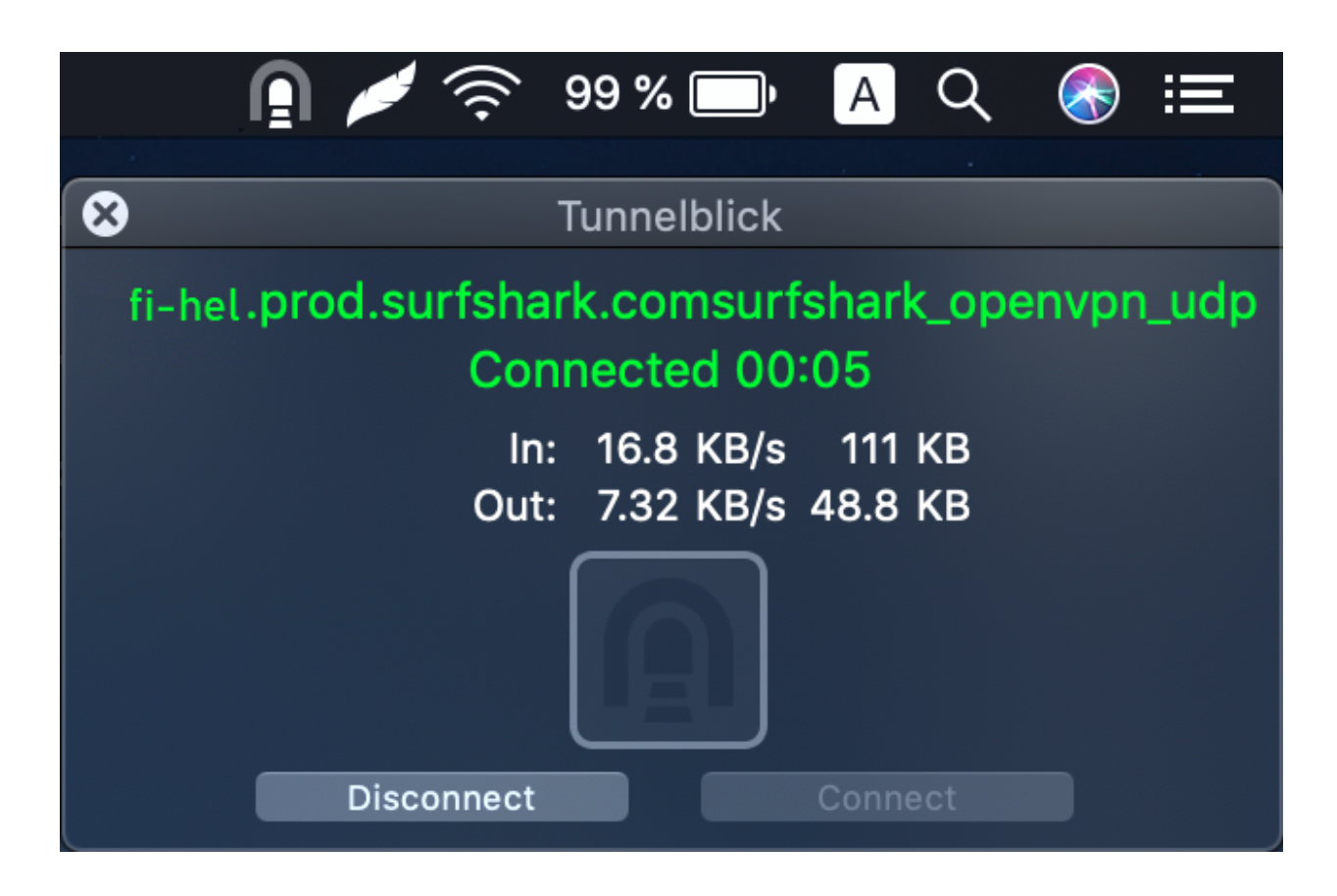

4. 要断开与 VPN 的连接, 请单击 断开连接 按钮。

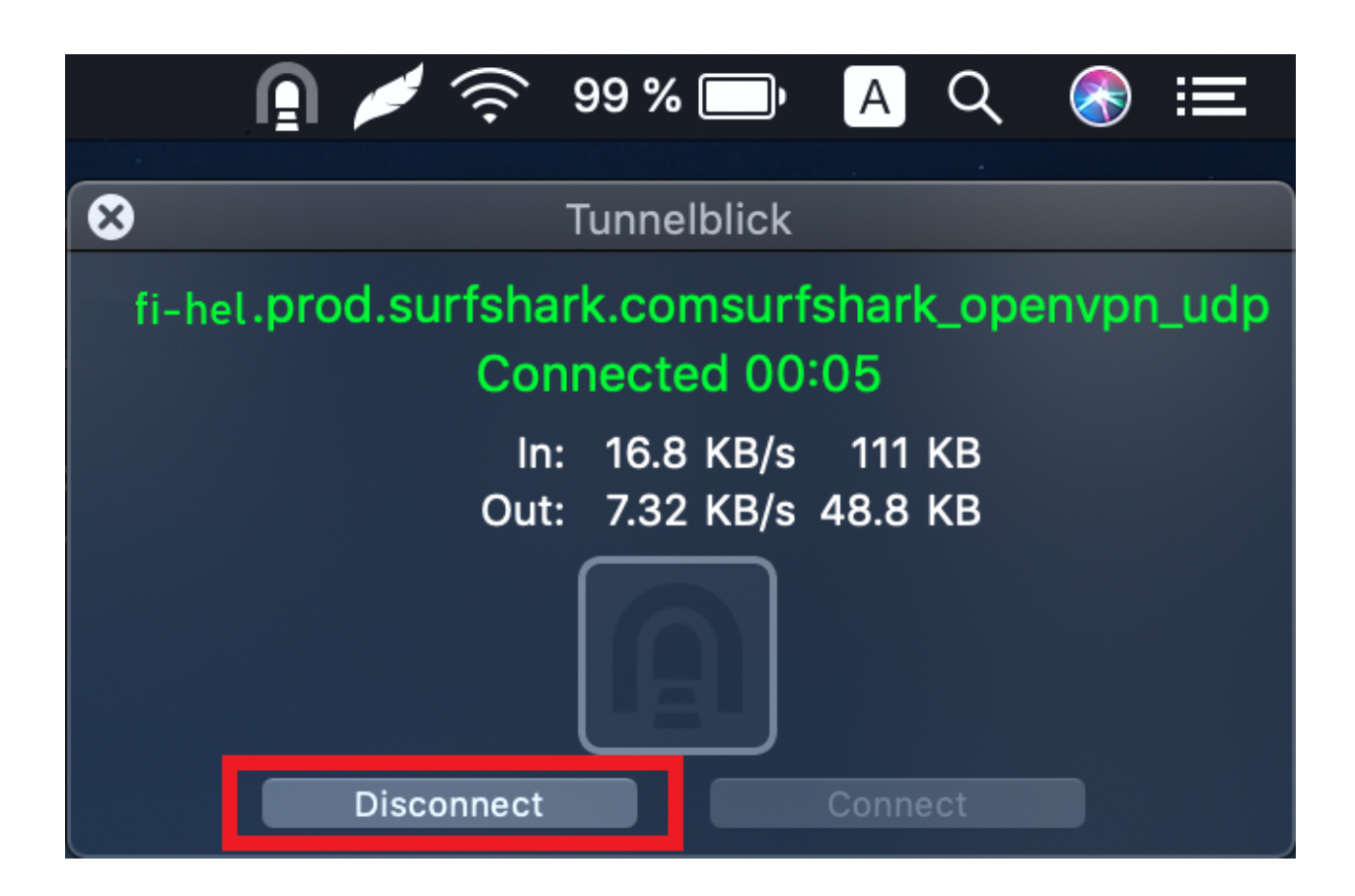

5. 要连接到其他位置,请重复以下步骤:

1. 下载首选位置的配置文件 2.安装新的配置文件并连接到 VPN

恭喜 - 您已在 macOS 上成功安装和配置 Tunnelblick 应用程序!只要您处于连接状态,您的位置就是私密的,并且您的敏感数据是安全的。

如果您有任何其他问题,我们的客户成功团队将通过实时聊天或<u>电子邮件</u> 24/7 全天候为您提供帮助。